## How to Access a COE Folder

If your computer is connected to the UF network, you can access the share without connecting to a VPN. Here are the steps:

- Windows Desktop This is automatic. Log out and back in for the permission changes to take effect.
- Windows Laptop (and off-site Windows devices)
  - Open File Explorer.
  - Click "This PC" or your computer name.

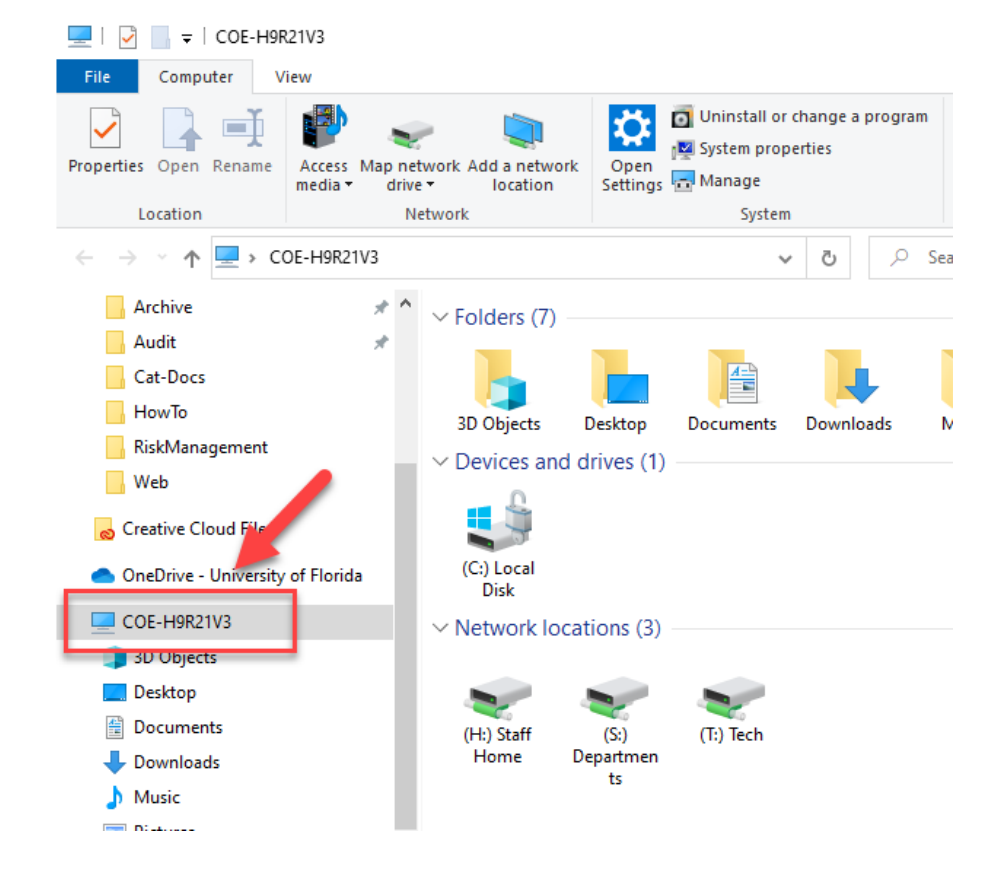

o Under the Computer Tab, Click "Map Network Drive."

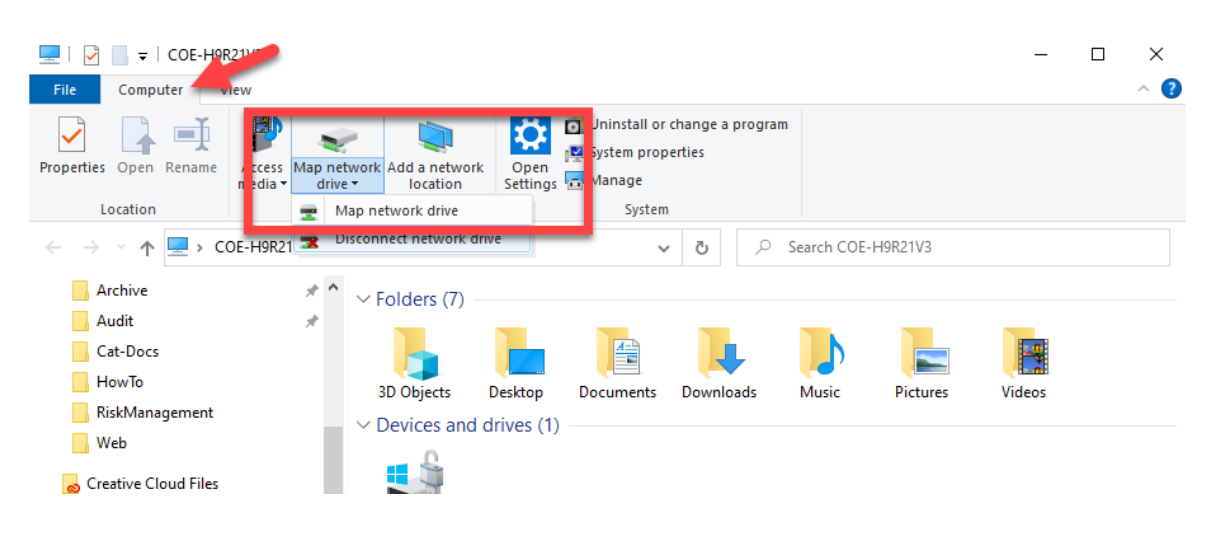

- Drive: Pick a Drive Letter
- Folder: Type the path provided
- Reconnect at Sign-in Checked
- Mac
  - Open Finder.
  - Click "Go" from the menu options at the top of your screen.
  - Select "Connect to Server."
  - Type: smb://path, where "path" is the folder path provided to you.

|                   |    | Connect to Server                                 |
|-------------------|----|---------------------------------------------------|
|                   |    |                                                   |
|                   | sr | 1b://ict-az2-fs09.server.ufl.edu/coe-vfs-research |
| Equarita Sarvara: |    |                                                   |

If off-campus, connecting to the UF VPN tunnel is required. Visit this <u>page</u> for the VPN Setup guide.